# Anleitung zu Fotor – Teil 2 Collage

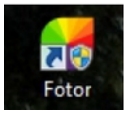

Zum Starten des Programms auf dieses Icon klicken. Es öffnet sich der Startbildschirm.

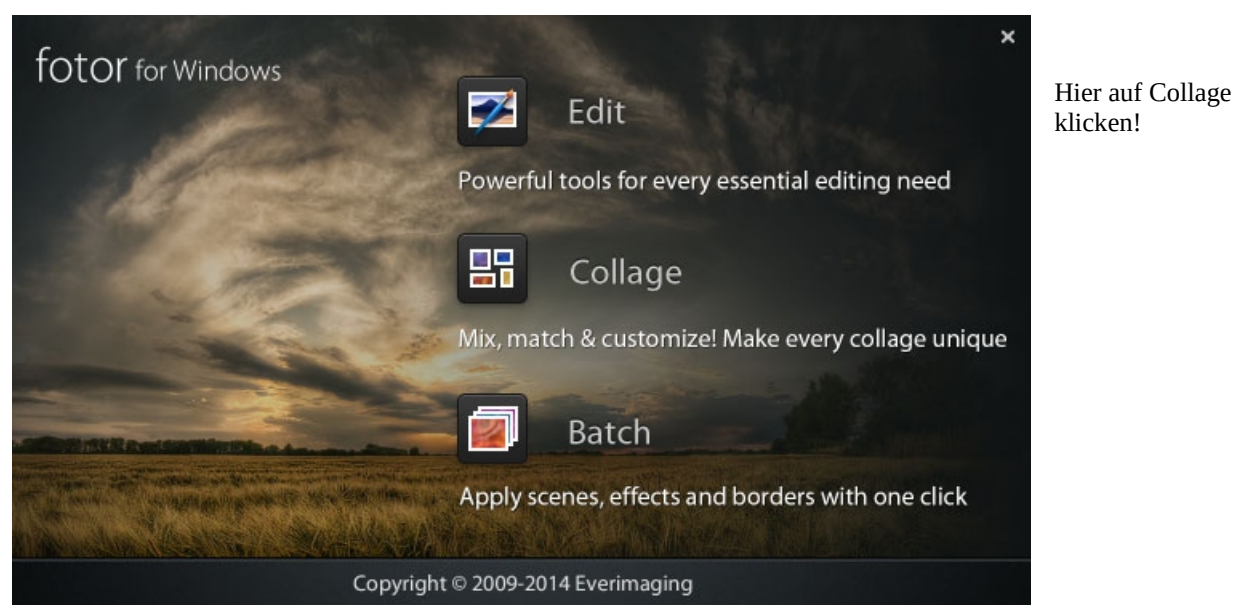

Es öffnet sich daraufhin die untere Arbeitsfläche.

|               | Fotor                                 |            |                             | - 6° X                 |
|---------------|---------------------------------------|------------|-----------------------------|------------------------|
| File Help     |                                       |            |                             |                        |
| 8 Add         |                                       |            | 1 Home                      | _                      |
| Click here    |                                       |            |                             | Finecole               |
|               |                                       |            |                             |                        |
| to add photos |                                       |            |                             | E Ner                  |
|               |                                       |            |                             |                        |
|               |                                       |            |                             |                        |
| D Photo(s)    |                                       |            | - 1911                      |                        |
| Close All     |                                       |            | Photo Effect Studio         |                        |
|               |                                       |            | • <b>₽</b> ₽ ₽              |                        |
| 🚳 e 📼         | 0 0 0 0 0 0 0 0 0 0 0 0 0 0 0 0 0 0 0 | 11,2 MMA 🌖 | 103 MBMN () - (** 12) 41 🚵: | padi <b>Wali</b> kariy |

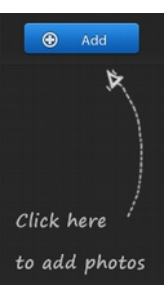

Hierüber werden die Bilder für die gewählte Collage in das Programmfenster geladen.

Die Anzahl ist abhängig vom gewählten Layout der Collage. Das Layout wird auf der rechten Programmseite ausgewählt und gestaltet.

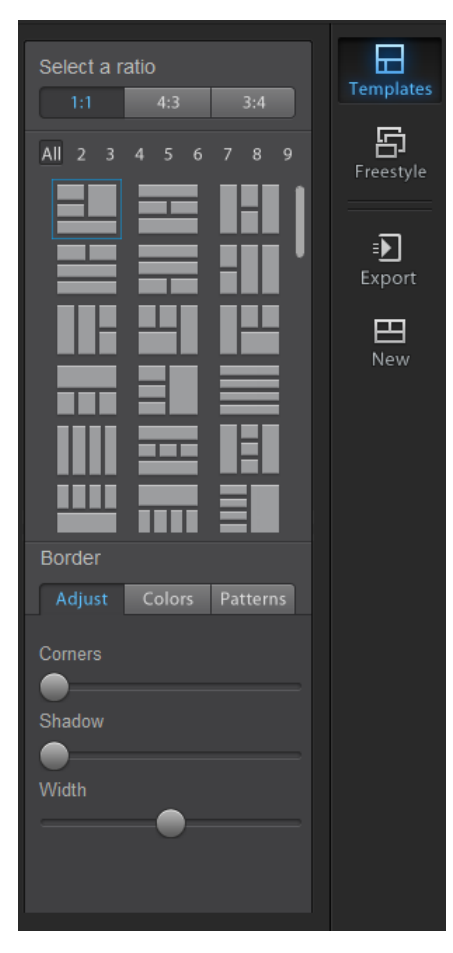

Hier ist der Menüpunkt Templates – Vorlagen gewählt. Links daneben werden die existierenden Vorlagen symbolisch angezeigt. Drei verschiedene Vorlagentypen stehen gleich oben zur Wahl.

1:1 bedeutet, dass Länge und Höhe gleich sind

4:3 die Länge verhält sich zur Breite wie 4:3, also ein Querformat

3:4 ist genau umgekehrt, also ein Hochformat

All zeigt alle Vorlagen dieses Typs an, wobei die Zahlen die jeweilige Anzahl an Fotos bezeichnet, die die College bildet. Ein Klick darauf zeigt nur die Vorlagen an, die sich aus dieser Anzahl Fotos gestalten lassen.

Beispiele für 6 bzw. 9 Fotos

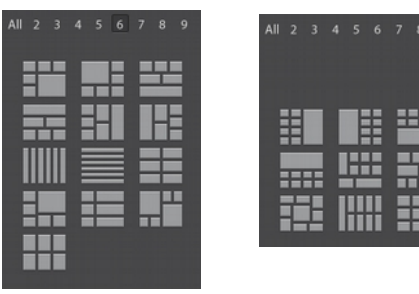

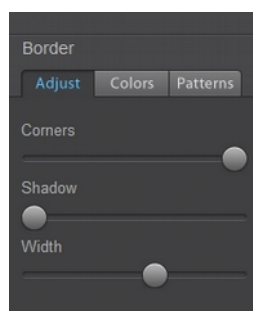

#### <u>Border – Ränder</u>

diese werden hiermit angepasst und gestaltet.

#### Adjust - Einstellungen

Corners – Ecken , je weiter der Schieberegler nach rechts gezogen wird, je runder werden die Ecken

Shadow – Schatten, unterlegt die Ränder mit einem Schatten

Width - Breite, legt die Breite der Rahmen zwischen den Fotos fest

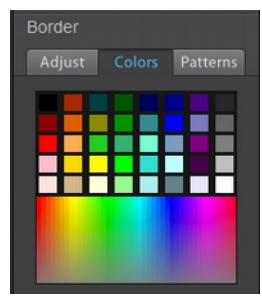

#### Colors – Farben

Auswahl der Rahmenfarbe mittels eines Kästchens oder Pitette

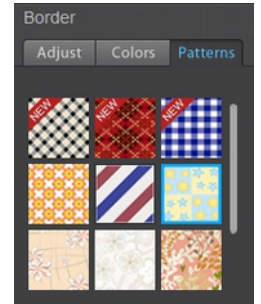

## Patterns – Muster

Die Ränder zwischen den Fotos werden mit einem Muster gefüllt.

Hier nun mal ein Beispiel für eine 4:3 Collage mit abgerundeten Ecken und einem farbigen Rahmen.

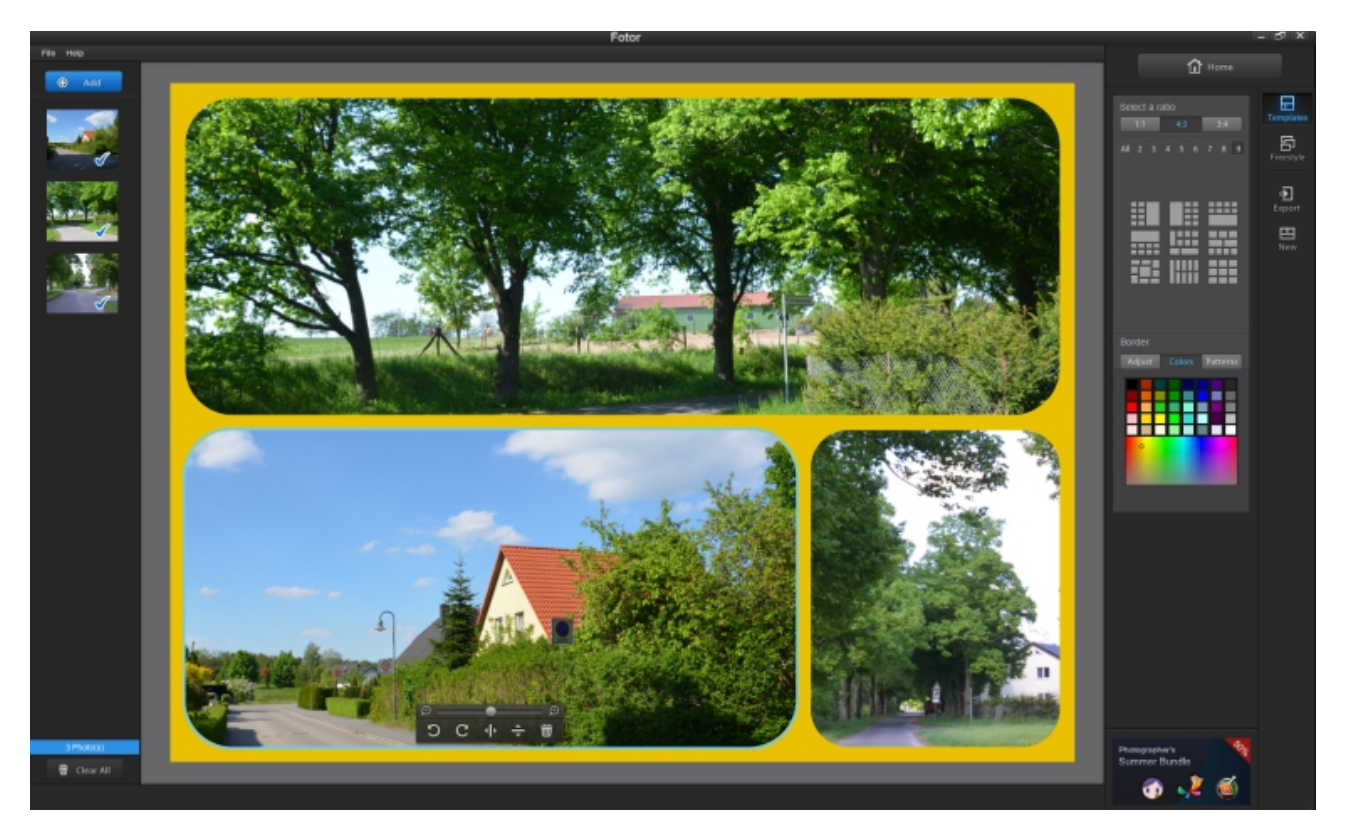

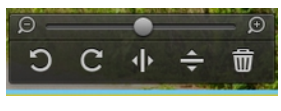

Das gerade zu bearbeitende Foto hat hier einen blauen Rand und diese Bedienfläche. Die Symbole bedeuten in der Reihenfolge von links nach rechts: Linksdrehung – Rechtsdrehung – Vertikale Mitte – Horizontale Mitte – Bild löschen der Schieberegler mit – und + bedeutet in das Bild hinein oder heraus zoomen

Hier nun mit den gleichen Fotos eine in Freestyle gestaltete Collage. Hintergrund aus Travel gewählt. In die Fotos kann nicht hineingezoomt werden. Dafür aber jetzt eine Transparenzänderung möglich.

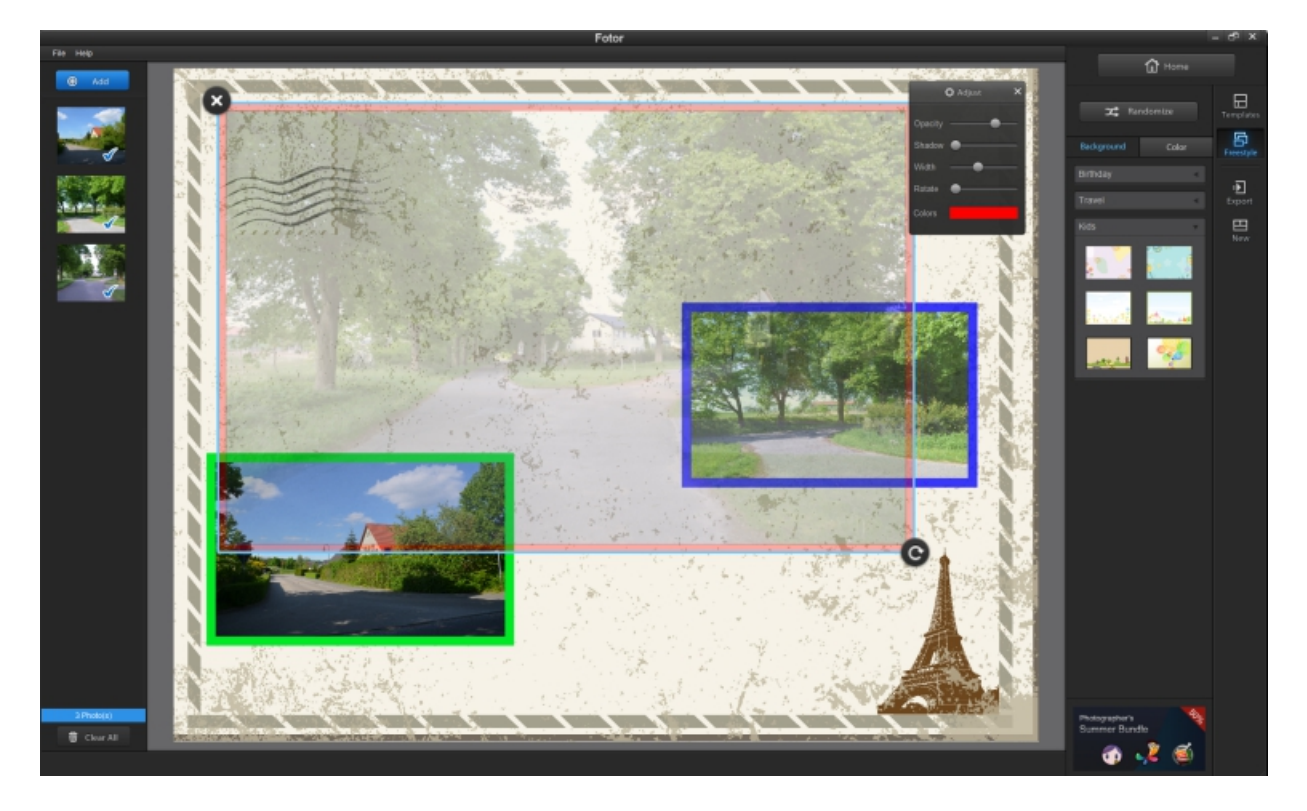

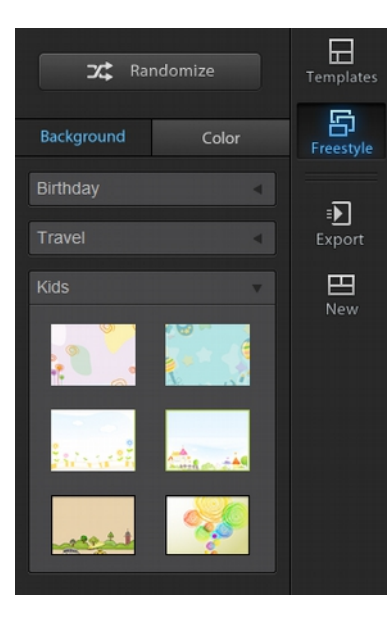

# Freestyle – Freistil - freie Gestaltung

<u>Background - Hintergrund</u> Themenvorgabe: Birthday (Geburtstag) – Travel (Reisen) – Kids (Kinder)

<u>Color - Farbe</u> Dem Hintergrund wird eine Farbe zugeordnet.

Randomize – Zufallsprinzip , die Bilder werden zufällig angeordnet, können aber jederzeit verschoben werden

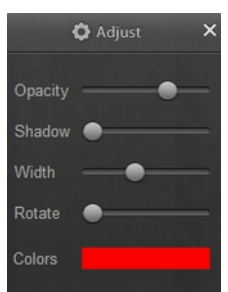

### <u>Adjust – Einstellungen</u>

Opacity – Deckkraft (Transparenz) Shadow – Schatten Width – Größe Rotate – Rotation (Drehung) Colors – Farbe (Rahmenfarbe)

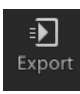

Bietet die Möglichkeit des Speichern der Collage auf die Festplatte des PC's oder Teilen der Arbeit mit einem gültigen Account bei Facebook, Flickr oder Twitter.

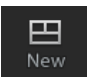

Beendet den Gestaltungsmodus und ermöglicht die Gestaltung weiterer Collagen.

Das war nun schon das Wesentlichste zu den Collagen. Viel Spaß beim Gestalten Ihrer "Meisterwerke"!